# **OSSmosis: Hunt Groups**

## Hunt Groups

A hunt group distributes calls through a telephone number or extension to multiple users within an organization. Within the hunt group settings Admins can control which line(s) will receive the incoming call and in what order.

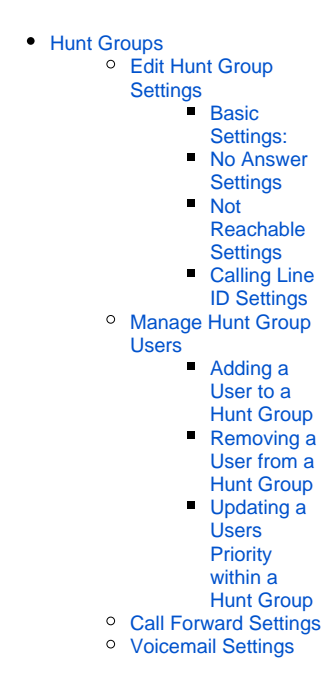

Select the location you wish to view and edit. Select Telephony Setup and Hunt Groups to bring up Hunt Groups for that specific location.

The following information can be found on the Hunt Group landing page:

|        | MUSIC ON HOLD                       | SCHEDULES | HUNT GROUPS | AUTO ATTENDANTS | CONFERENCE BRIDGES | TRUNK GROUPS |  |   |   |
|--------|-------------------------------------|-----------|-------------|-----------------|--------------------|--------------|--|---|---|
| Hun    | Hunt Groups                         |           |             |                 |                    |              |  |   |   |
| Set up | groups and members                  |           |             |                 |                    | •            |  |   |   |
| 1      | 2                                   |           | •           | 3               |                    | 4            |  | 5 |   |
| ~      | Marketing 3                         |           |             | 6922            |                    | _0           |  | : |   |
| ~      | Marketing 4<br>8556996923           |           | *           | 6923            |                    | <u>.</u> 0   |  | : |   |
| ~      | Marketing 5                         |           |             | 6924            |                    | <u>_</u> 0   |  | : | ł |
| ~      | Marketing Activity KR<br>6102303923 |           |             |                 |                    | <u>_</u> 0   |  | : | L |
| ~      | Marketing Iniative OF               |           |             | 3313            |                    | <u>.</u> 2   |  | : |   |
| ~      | Marketing Initiative                |           |             | 3312            |                    | <u>_</u> 0   |  | : | • |
|        |                                     |           |             |                 |                    |              |  | Ŧ |   |

1. Active/Inactive - A green check mark indicates the hunt group is currently active. A red X indicates the hunt group is currently inactive.

2. Name and DID Assigned to the Hunt Group – A hunt group may not have a DID assigned if it is extension only.

3. Extension Assigned to the Hunt Group - An extension is not mandatory if a DID has been assigned to the hunt group.

- 4. Total Number of Users Assigned to the Hunt Group
- 5. Additional Options Selecting the options icon allows Admins to manage the hunt group settings and users and deactivate the hunt group.

## **Edit Hunt Group Settings**

Edit settings allows Admins to manage the routing and general settings of the hunt group. The following settings can be edited within this page:

| Edit Hunt Gro                | up                      |                                              |                              |             |
|------------------------------|-------------------------|----------------------------------------------|------------------------------|-------------|
| Edit Hunt Group 7992         |                         |                                              |                              |             |
| Name                         |                         | Hunt Group ID                                | Group Policy                 | _           |
| 7992                         | 4/30                    | 16/80                                        | Regula                       |             |
| Department<br>None           | ¥                       | Time Zone<br>(GMT-04:00) (US) Eastern Time 👻 | Phone Number Exten None      | sion<br>2 👻 |
| First Name (Calling Line ID) | 1                       | Last Name (Calling Line ID) 7992             | Language<br>English          | Ŧ           |
|                              | 4/30                    | 4/30                                         |                              |             |
| 🗹 Alternate Num              | bers 💵                  |                                              |                              |             |
| 🖌 Allow Call Wai             | ting on agents          | enable Group E                               | Busy                         |             |
| Allow member                 | s to control Group Busy | Apply Group B<br>Agent                       | usy When Terminating Call to |             |

#### **Basic Settings:**

- 1. Hunt Group Name
- 2. Group Policy the group policy establishes how calls will be routed to the users assigned to the hunt group. Admins can choose from the follow Group Policies:
  - a. Circular Calls are distributed to hunt group users in a round robin fashion, starting with the user where the last hunt ended.
  - b. Regular Calls are distributed to users in specific order, always starting with the same user.
  - c. Uniform Calls are evenly distributed to users within the hunt group starting with the most idle user.
  - d. Simultaneous Calls are distributed to all users within the hunt group at the same time
  - e. Weighted Calls are randomly distributed to users according to a configurable weight.
- 3. Department Determine if the hunt group will apply to a specific department within the company. A Department is not a mandatory setting when creating a hunt group.
- 4. Time Zone
- 5. Phone Number/Extension The phone number and/or extension that has been applied to the hunt group
- 6. First and Last Name Calling Line ID The calling line ID is what will be presented to the users when receiving a call from the hunt group.
- 7. Language
- 8. Apply Alternate Numbers Allows customers to dial alternate numbers and still reach the hunt group
- 9. Allow Call Waiting to Agents Allow users to receive more than one hunt group call at a time
- 10. Allow Member to control Group Busy
- 11. Enable/Disable Group Busy -When the policy is enabled, any incoming call to the hunt group triggers a busy treatment.
  - Apply Group Busy When Terminating Call to Agent calls made through a directory hunting number are not affected by Hunt Group Call Busy if enabled

#### **No Answer Settings**

| No Answer Settings          |               |  |
|-----------------------------|---------------|--|
| 🖌 Skip to next agent after  |               |  |
| Rings<br>3                  |               |  |
| Forward call after waiting  | seconds<br>60 |  |
| Calls Forward to<br>*558001 |               |  |

- 1. Skip next agent after (x) rings When applied, if the user does not pick up after the designated number of rings it will skip to the next user.
- Forward Calls after waiting (x) seconds/Forward To If a call is not answered within the designated time, the call will be forwarded to the DID, extension or voicemail entered. A voicemail is designated by putting \*55 before the extension – example: \*558001

#### **Not Reachable Settings**

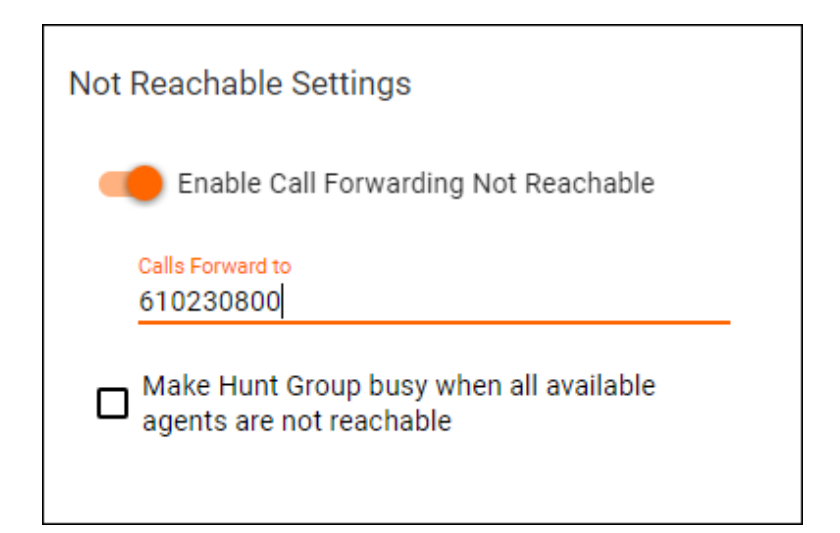

- Enable/Disable Call Forwarding Not Reachable/Forward To If the Hunt Group becomes not reachable, the caller will be forwarded to the DID, extension or voicemail entered. A voicemail is designated by putting \*55 before the extension example: \*558001
   Make Hunt Group busy when all available agents are not reachable

### **Calling Line ID Settings**

| alling Line ID Settings                                                                                                    |  |  |  |  |  |  |
|----------------------------------------------------------------------------------------------------|--|--|--|--|--|--|
| Use the system default CLID configuration (currently including the Hunt Group Name in the CLID)                                                                                                    |  |  |  |  |  |  |
| <ul> <li>Use the system default CLID configuration (currently including the Hunt Group Name in the CLID)</li> <li>o For ex. If the NAME of the Hunt Group is set to Product Development:</li> </ul> |  |  |  |  |  |  |
| Hunt Group Settings                                                                                                    |  |  |  |  |  |  |
| Edit the settings for <b>Product Development</b> ?                                                                                                    |  |  |  |  |  |  |
| Name                                                                                                    |  |  |  |  |  |  |
| 19/30                                                                                                    |  |  |  |  |  |  |
| The system defaults the CLID Configuration in the following format:                                                                                                    |  |  |  |  |  |  |
| First Name (Calling Line ID) Last Name (Calling Line ID)                                                                                                    |  |  |  |  |  |  |
| Product Development                                                                                                    |  |  |  |  |  |  |
| 7/30 11/30                                                                                                    |  |  |  |  |  |  |
|                                                                                                    |  |  |  |  |  |  |

Manage Hunt Group Users

1. From the Hunt Group landing page, select the Additional Options icon and Edit Users

| OS            | Smosis 5   Telephony S         |                  |                 |                    |              |   |                    |   |
|---------------|--------------------------------|------------------|-----------------|--------------------|--------------|---|--------------------|---|
|               | A MUSIC ON HOLD SCHED          | ULES HUNT GROUPS | AUTO ATTENDANTS | CONFERENCE BRIDGES | TRUNK GROUPS |   |                    |   |
| Hun<br>Set up | t Groups<br>groups and members |                  |                 |                    |              |   |                    |   |
| ~             | Cisco 502G                     |                  | <b>*</b> 8859   |                    | _ <b>C</b>   |   |                    | : |
| ~             | Cisco 504G                     |                  | <b>*</b> 8858   |                    | _ <b>0</b>   | C | eactivate          |   |
| ~             | DP2 HG                         |                  | 9912            |                    | <u>_</u> @   | E | dit Settings       |   |
| ~             | Initial Hunt                   |                  | <b>*</b> 8132   |                    | <u>_</u> @   |   | dit Users<br>elete |   |
| ~             | JJ Test HG                     |                  | <b>5</b> 333    |                    | <u>_</u> 0   | • |                    | : |
| ~             | Test Sim Ring                  |                  | <b>9200</b>     |                    | <u>_</u> @   |   |                    | : |
|               |                                |                  |                 |                    |              |   |                    |   |
|               |                                |                  |                 |                    |              |   |                    |   |

## Adding a User to a Hunt Group

- To add a user to the hunt group select the *Add Users* icon
   Locate and select users in the advanced search by User, Location or Department. Save.

| Search Q                                                                                                    | Filtering by:                                                                                                    |                                           |                                                              |   |
|----------------------------------------------------------------------------------------------------|----------------------------------------------------------------------------------------------------|-------------------------------------------|--------------------------------------------------------------|---|
| Usor     Location     Department                                                                                                    | Stelet All Stelet All All All All Status DuPee 1717 Demo VVX 000 Status Tasts/Class1 Bachin Patal Bich Tasts/Class1 Steletone Biddy Lars Hangley Tony Tost Talenaristing VM Lare Michaela Kevin Lu                                                                                                    |                                           |                                                              |   |
|                                                                                                    | Frank Thai                                                                                                    |                                           |                                                              |   |
| he now users y                                                                                                    |                                                                                                    |                                           |                                                              |   |
| he new users v<br>← 0SSmosis 5 I Te                                                                                                    | Frank The<br>CANCEL RESET<br>vill be added to the H<br>lephony S                                                                                                    | Iunt Group users land                     | ding page.                                                   |   |
| The new users v<br>← OSSmosis 5   Te                                                                                                    | Praint That<br>CANCEL RESET<br>vill be added to the H<br>lephony S Q. Sourch                                                                                                    | lunt Group users land                     | ding page.                                                   | · |
| The new users v          ← OSSmosis 5   Te        SETTINGS     USERS                                                                                                    | Prais That<br>CALL FORWARD                                                                                                    | Junt Group users land                     | ding page.                                                   | · |
| he new users v       ←     0SSmosis 5   Te       sETTINGS     users       Cisco 502G     Edit the user a saggired to Glaco                                                                                                    | Prank Thai<br>CALL Prank Thai<br>VIII be added to the H<br>lephony S Q. Bourch<br>CALL FORWARD                                                                                                    | Lunt Group users land                     | ding page.                                                   | • |
| he new users v<br>← OSSmosis 5   Te<br>serniva users<br>Cisco 502G<br>Edit he users assigned to Gleco<br>Neil Reidy<br>↓ +16102220453                                                                                                    | Prais: This<br>CANCEL REST<br>VIII be added to the H<br>lephony S Q Search<br>CALL FORWARD                                                                                                    | iunt Group users land                     | ding page.                                                   | • |
| he new users v         ← OSSmosis 5   Te         setTitios       users         Cisco 502G         Edit he users assigned to Clace         Neill Reidy         *1+6102320453         Nicholas DuPree         *1+6102320512                                        | Prais That<br>CALL Prevention<br>CALL FORMARD                                                                                                    | tunt Group users land<br>↓ 0453<br>↓ 0012 | ding page.<br>Wayne (gr-0001005437)                          | • |
| The new users v         ←       OSSmosis 51 Te         SETTING       Users         Cisco 502G         Edit the users assigned to Claco         Neill Reidy<br>+1610230453         Nicholas DuPree<br>↓+16102304512         Richard Quinn-Simons<br>↓+16102300530 | Presit That<br>CALL FORWARD 5020                                                                                                    | tots3     hots2     hots3                 | ding page.                                                   | • |
| he new users v<br>← OSSmosis 5   Te<br>setTING users<br>Cisco 5026<br>Edit he users assigned to Glear<br>Neifl Reidy<br>t +6102200453<br>Nicholas DuPree<br>t +6102300812<br>Richard Quinn-Simons<br>t +1610230083<br>Shamon Detwiler<br>t +4102300807           | Presis Thas<br>CALL FORWARD  5026  Press That Press That | ↓ 0453<br>↓ 0453<br>↓ 0872                | ding page.<br>Wayne (gr-0001005437)<br>Wayne (gr-0001005437) | • |

Removing a User from a Hunt Group

| 1. | . To remove a user from a hunt group, select the Delete Icon next to the users name. |                                   |                             |                   |                          |                      |  |
|----|--------------------------------------------------------------------------------------|-----------------------------------|-----------------------------|-------------------|--------------------------|----------------------|--|
|    | Nicholas DuPree                                                                      | <b>2</b> 0812                     | ŵ                           |                   |                          |                      |  |
| 2. | A confirmation popul<br>group or cancel if yo                                        | p window will open to confirm the | e removal of the user. Sele | ect remove if you | would like to remove the | e user from the hunt |  |
|    | group of calloon in yo                                                               |                                   | no nam group                | _                 |                          |                      |  |
|    |                                                                                      |                                   |                             |                   |                          |                      |  |
|    | Remove                                                                               | User from Hunt                    | Group                       |                   |                          |                      |  |
|    | Remove User                                                                          | Nicholas DuPree from Cisco        | 502G                        |                   |                          |                      |  |
|    |                                                                                      |                                   |                             |                   |                          |                      |  |
|    | 🔥 Warni                                                                              | ng: This User will no long        | ger exist for this Hu       | nt Group.         |                          |                      |  |
|    | Are you ouro                                                                         | you want to remove the User       | Niebolas DuDros?            |                   |                          |                      |  |
|    | Ale you sule                                                                         | you want to remove the user       | Nicholas Durice?            |                   |                          |                      |  |
|    |                                                                                      |                                   | CANCEL                      | REMOVE            |                          |                      |  |
|    |                                                                                      |                                   | OANGEE                      | NEMOTE -          |                          |                      |  |
|    |                                                                                      |                                   |                             |                   |                          |                      |  |

## Updating a Users Priority within a Hunt Group

A users priority can be updated when the Group Policy is set to Circular or Regular.

- Circular Calls are distributed to hunt group users in a round robin fashion, starting with the user where the last hunt ended.
  Regular Calls are distributed to users in specific order, always starting with the same user.
- 1. Select a user and drag and drop them where they should fall in priority among the list of users within the hunt group

| Wayr<br>Edit the | ne Hunt<br>users assigned to Wayne Hunt CIRC  | ULAR Policy                                                         |        |   |
|------------------|-----------------------------------------------|---------------------------------------------------------------------|--------|---|
| 1<br>3<br>2      | Benjamin Rosas<br>Navor Nunez<br>Mikel Butron | <ul> <li>&gt; 0300</li> <li>&gt; 0100</li> <li>&gt; 0200</li> </ul> | ۵<br>۵ | Î |
| 3                | Navor Nunez                                   | <b>\$</b> 0100                                                      | ŵ      | Î |
|                  |                                               |                                                                     |        |   |

| Wayr<br>Edit the u | Wayne Hunt<br>Edit the users assigned to Wayne Hunt CIRCULAR Policy |               |   |   |  |  |  |
|--------------------|---------------------------------------------------------------------|---------------|---|---|--|--|--|
| 1                  | Benjamin Rosas<br>K                                                 | <b>*</b> 0300 | ŵ | Î |  |  |  |
| 2                  | Navor Nunez                                                         | <b>*</b> 0100 |   | Î |  |  |  |
| 3                  | Mikel Butron                                                        | <b>*</b> 0200 |   | Î |  |  |  |
|                    |                                                                     |               |   |   |  |  |  |

Call Forward Settings Voicemail Settings